# General dataset search

The datasets table shows all published datasets in the Seabird Tracking Database. You can use any combination of the searches and filters to find datasets that you are interested in.

|                                                                                                    |                                              |                                                                                 |                                                                                                   |                                            | 🐣 Log i           | in 🤀 Datasi           | ets 🙎 Register                                                  |                           |                                  |
|----------------------------------------------------------------------------------------------------|----------------------------------------------|---------------------------------------------------------------------------------|---------------------------------------------------------------------------------------------------|--------------------------------------------|-------------------|-----------------------|-----------------------------------------------------------------|---------------------------|----------------------------------|
| BirdLife<br>BirtLaistional                                                                                                    | abird Trad                                   | cking Database Ab                                                               | out News Specie                                                                                   | s Resources (                              | Case Studi        | es Databas            | e Instructions                                                  |                           |                                  |
| General Geospati                                                                                                    | al search                                    | Export unfiltered dataset list                                                  |                                                                                                   |                                            |                   |                       |                                                                 |                           |                                  |
| Dataset ID Dataset Name                                                                                                    |                                              | Device Type Age<br>- None                                                       | e<br>one -                                                                                        | Breed Stag                                 | 9                 |                       |                                                                 |                           |                                  |
| Contacts<br>- None -                                                                                                    | ✓ Filte                                      | er by species Fliter by locat                                                   | lion                                                                                              |                                            |                   |                       | )                                                               |                           |                                  |
|                                                                                                    |                                              |                                                                                 |                                                                                                   |                                            |                   |                       |                                                                 |                           |                                  |
| Search datasets                                                                                                    |                                              |                                                                                 |                                                                                                   |                                            |                   |                       |                                                                 |                           |                                  |
| Search datasets                                                                                                    |                                              |                                                                                 | 1240 rosults                                                                                      |                                            |                   |                       |                                                                 |                           |                                  |
| Search datasets                                                                                                    | Contacts                                     | Species                                                                         | 1240 results<br>Location                                                                          | Device Type                                | <u>Visibility</u> | Age                   | Breed Stage                                                     | <u>Track</u><br>Count     | Point<br>Count                   |
| Search datasets<br>□ ID ▼ Title<br>□ 1944 Lesser noddy from Bird Island,<br>Sechelles. 2014-2015                                                                                               | Contacts<br>Audrey.<br>Jaeger                | Species<br>Lesser Noddy (Anous<br>tenuirostris)                                 | 1240 results<br>Location<br>Seychelles<br>Bird Island                                             | Geolocator<br>(GLS)                        | Visibility        | <b>Age</b><br>Adult   | Breed Stage<br>Breeding, Non-breeding                           | Track<br>Count            | Point<br>Count<br>2,537          |
| Search datasets         ID▼         ID▼         1944         Lesser noddy from Bird Island,<br>Sechelles, 2014-2015         1943         Brown noddy from Bird Island,<br>Sechelles, 2012-2015 | Contacts<br>Audrey, Jaeger<br>Audrey, Jaeger | Species<br>Lesser Noddy (Anous<br>tenuirostris)<br>Brown Noddy (Anous stolidus) | 1240 results       Location       Seychelles       Bird Island       Seychelles       Bird Island | Geolocator<br>(GLS)<br>Geolocator<br>(GLS) | VIsibility<br>S   | Age<br>Aduit<br>Aduit | Breed Stage<br>Breeding, Non-breeding<br>Non-breeding, Breeding | Track<br>Count<br>7<br>20 | Point<br>Count<br>2,537<br>9,311 |

#### Dataset ID

- A unique ID number for each dataset. Datasets that have been uploaded more recently have higher numbers

### Dataset name

- These are defined by the data owner who uploaded the dataset

### Device Type, Age, Breed Stage

- Select from the dropdown list. You can select multiple values.

| Dataset ID Dataset Name                                  | evice Type<br>× Geolocator (GLS<br>Geolocator (GL<br>GPS<br>PTT | Age<br>- None -                   | Breed Stage<br>- None -                 | Opitacts         |                | V     (Filter by species) | Filter by location |             |
|----------------------------------------------------------|-----------------------------------------------------------------|-----------------------------------|-----------------------------------------|------------------|----------------|---------------------------|--------------------|-------------|
|                                                          |                                                                 |                                   | 1240 results                            |                  |                |                           |                    |             |
| Request Access V Apply to selected items                 |                                                                 |                                   |                                         |                  |                |                           |                    |             |
| D v <u>Title</u>                                         | Contacts                                                        | Species                           | Location                                | Device Type      | Visibility Age | Breed Stage               | Track Count        | Point Count |
| 1944 Lesser noddy from Bird Island, Sechelles, 2014-2015 | Audrey Jaeger                                                   | Lesser Noddy (Anous tenulrostris) | Seychelles<br>Seychelles<br>Bird Island | Geolocator (GLS) | Adult          | Breeding, Non-breeding    | 7                  | 2,537       |

### Contacts

- You can select a data owner from the dropdown list.

#### Species

- This filter will open in a popup window. You can type the common or scientific in the search bar, or browse taxonomic groups. You can select multiple species or higher taxonomic groups. Then click on the "X" to close the window and apply the filter.

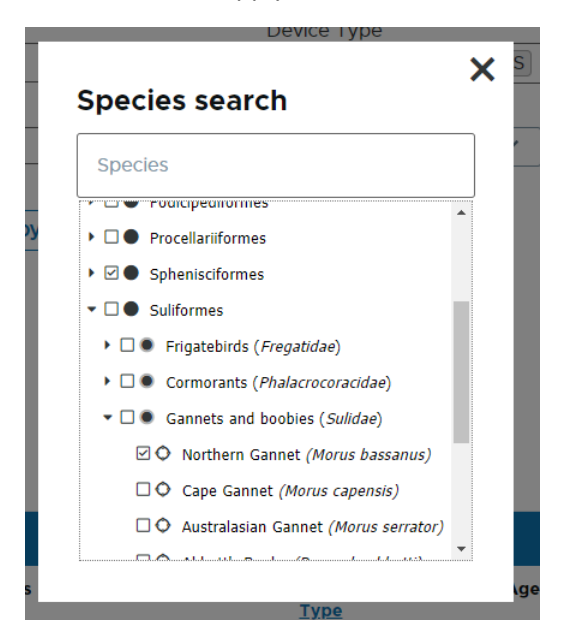

**Deployment Location** 

- This is the location where the loggers were deployed on the birds. This filter will open in a popup window. Colonies are grouped into sites, and sites are grouped into countries. You can type the colony, site or country name in the search bar, or browse locations. You can select multiple colonies, sites and countries. Then click on the "X" to close the window and apply the filter.

| Device Type             |   |
|-------------------------|---|
| Location search         | × |
| Country / Site / Colony |   |
| r → 🖓 🏶 Anguilla        |   |
| 🝷 🗆 🌐 Antarctica        |   |
| Antarctica              |   |
| ▼ □ IN Biscoe Islands   |   |
| □ ♥ Channel Island      |   |
| □ ♥ Entrance Island     |   |
| Gull Island             |   |
| □ ♥ Line Island         |   |
| 🗆 오 Lulu Island         |   |
| C.O. Mica Island        | - |
| ici<br><u>Type</u>      | e |

### To apply all the filters, click "Search Datasets"

| Dataset ID              | Dataset Name       | Device Type        | Age<br>Adult | Breed Stage<br>- None - |
|-------------------------|--------------------|--------------------|--------------|-------------------------|
| Contacts<br>- None -    | ✓ Filter by specie | Filter by location |              |                         |
| Orders: Sphenisciformes |                    |                    |              |                         |
| Species: Morus bassanus |                    |                    |              |                         |
| Countries: Anguilla     |                    |                    |              |                         |
| Colonies: Gull Island   |                    |                    |              |                         |
| Search datasets         | Reset              |                    |              |                         |

# Geospatial

You can add geospatial search to your filter, click on the "Geospatial Search" button.

|                        |                                     |                           |           |           |           | ≚ Log in     | Datasets     | 2+ Register |
|------------------------|-------------------------------------|---------------------------|-----------|-----------|-----------|--------------|--------------|-------------|
| Birc                   | Seabird Tr<br>Tracking Ocean Wander | racking Database          | About New | 5 Species | Resources | Case Studies | Database Ins | tructions   |
| Genera                 | Geospatial search                   | kport unfiltered data     | set list  |           |           |              |              |             |
| ataset ID Dataset Name |                                     | Device Type               | Age       |           | Breed St  | age          | ]            |             |
| ontacts                |                                     | liter by species Eliter b |           |           |           |              |              |             |

This will open the Geospatial Search tool.

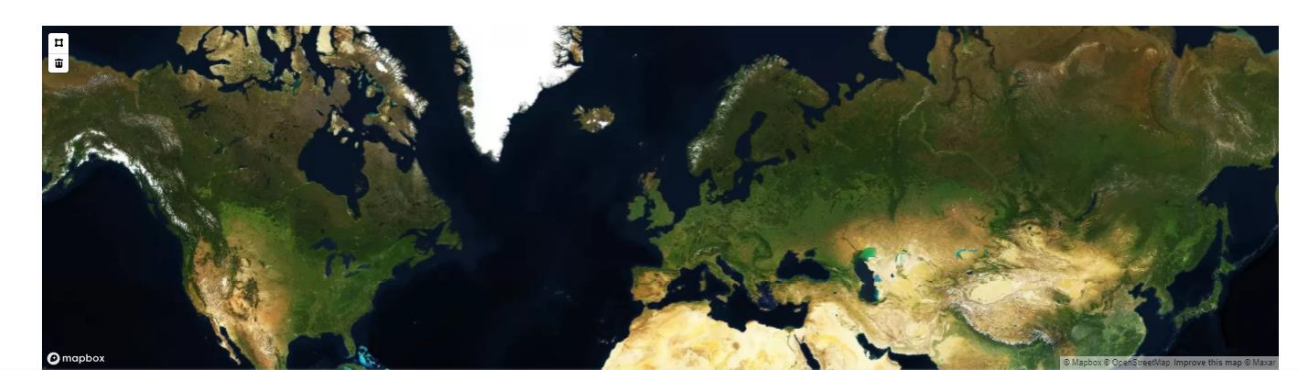

Click on the square polygon tool in the top-left.

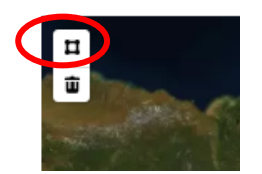

To draw a polygon:

- 1. Click where you would like your first corner to be
- 2. Click for each additional corner
- 3. Click on the first corner or double click to close the polygon

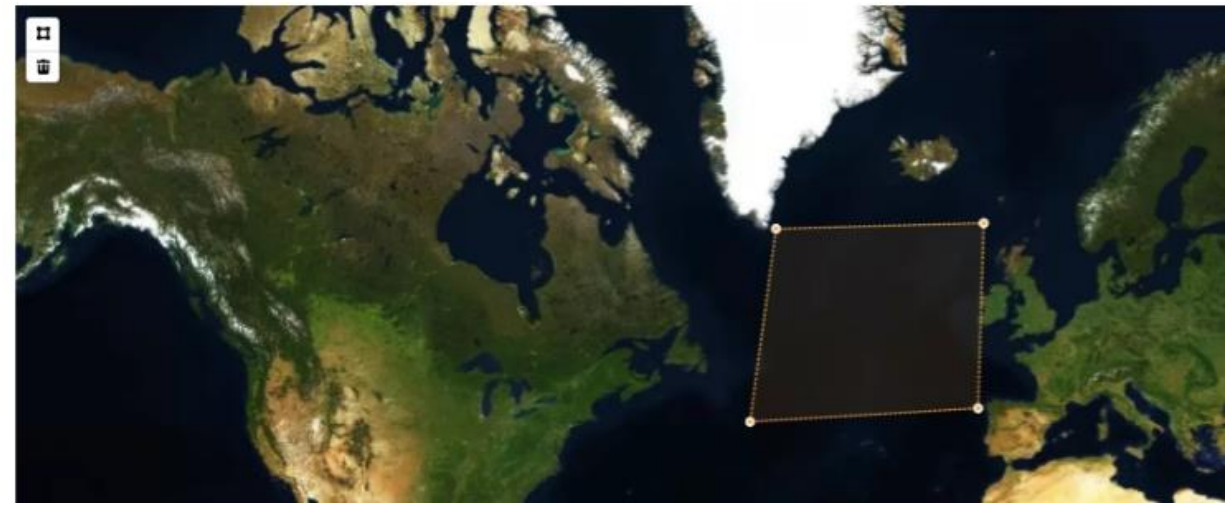

- 4. To edit, click and drag on each corner or click between corners to add new corners
- 5. To delete a corner, click on the corner, then click on the bin icon

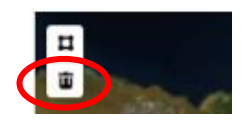

Then click "search" to filter the datasets list.

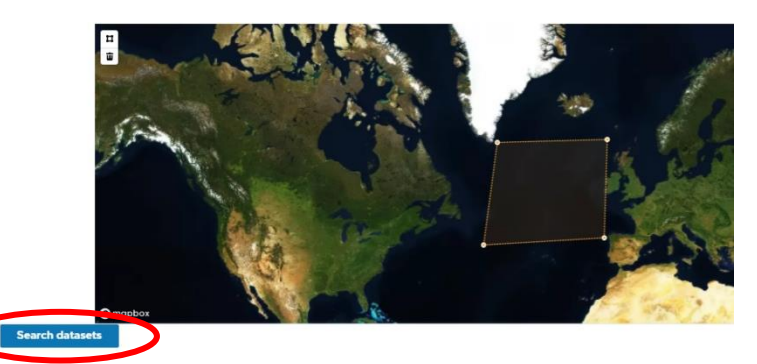

If you want to search for all datasets within an area, go to "General", then click "Reset", and then return to the "Geospatial Search" tab.

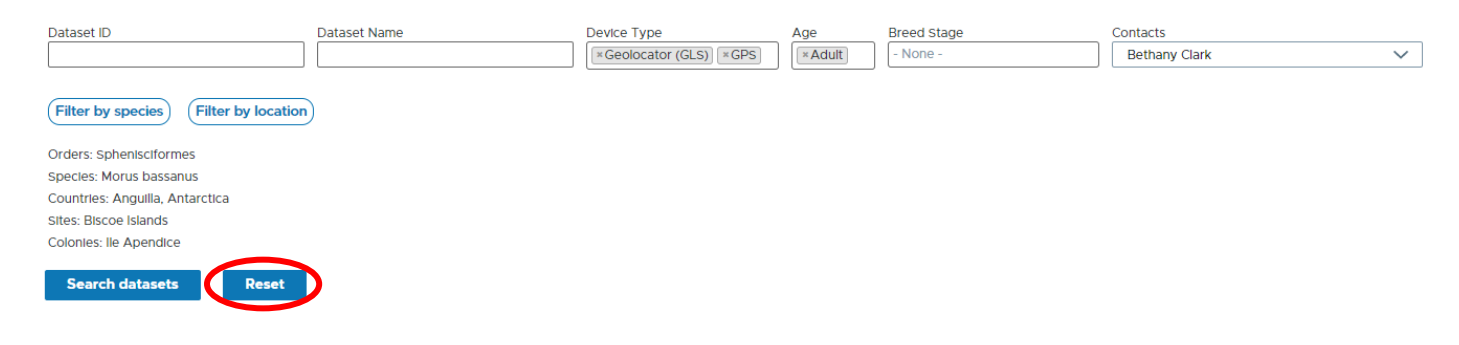

# Export unfiltered datasets list

You can download an unfiltered list of the datasets in the Seabird Tracking Database by clicking on "Export unfiltered datasets list"

|                                                                                                    |                                                  |                                                                                 |                                                                     |                                            | 🐣 Log             | in 🜐 Datase           | ts 🛛 🕹 Register                                                 |                              |                                |
|----------------------------------------------------------------------------------------------------|--------------------------------------------------|---------------------------------------------------------------------------------|---------------------------------------------------------------------|--------------------------------------------|-------------------|-----------------------|-----------------------------------------------------------------|------------------------------|--------------------------------|
| BirdLife<br>IntEnvilonal                                                                                                    | eabird Tra                                       | cking Database Ab                                                               | out News Speci                                                      | es Resources                               | Case Studi        | ies Database          | Instructions                                                    |                              |                                |
| <b>General</b> Geospat                                                                                                    | ial search                                       | Export unfiltered dataset list                                                  | $\triangleright$                                                    |                                            |                   |                       |                                                                 |                              |                                |
| Dataset ID Dataset Name                                                                                                    |                                                  | Device Type Age                                                                 | one -                                                               | Breed Stag                                 | e                 |                       |                                                                 |                              |                                |
| Contacts                                                                                                    |                                                  |                                                                                 |                                                                     |                                            |                   |                       |                                                                 |                              |                                |
| - None -                                                                                                    | ∨ (Filt                                          | er by species) (Filter by locat                                                 | ion                                                                 |                                            |                   |                       |                                                                 |                              |                                |
|                                                                                                    |                                                  |                                                                                 |                                                                     |                                            |                   |                       |                                                                 |                              |                                |
|                                                                                                    |                                                  |                                                                                 | 1240 results                                                        |                                            |                   |                       |                                                                 |                              |                                |
| <u>ID▼ Title</u>                                                                                                    | Contacts                                         | <u>Species</u>                                                                  | 1240 results                                                        | Device Type                                | <u>Visibility</u> | Age                   | Breed Stage                                                     | <u>Track</u><br><u>Count</u> | Point<br>Coun                  |
| ID V Title<br>1944 Lesser noddy from Bird Island,<br>Sechelles, 2014-2015                                                                                | Contacts<br>Audrey<br>Jaeger                     | Species<br>Lesser Noddy (Anous<br>tenuirostris)                                 | 1240 results<br>Location<br>Seychelles<br>Bird Island               | Device Type<br>Geolocator<br>(GLS)         | VIsibility        | <b>Age</b><br>Adult   | Breed Stage<br>Breeding, Non-breeding                           | Track<br>Count<br>7          | Point<br>Coun<br>2,53          |
| ID▼     Title       1944     Lesser noddy from Bird Island,<br>Sechelles, 2014-2015       1943     Brown noddy from Bird Island,<br>Sechelles, 2012-2015 | Contacts<br>Audrey<br>Jaeger<br>Audrey<br>Jaeger | Species<br>Lesser Noddy (Anous<br>tenuirostris)<br>Brown Noddy (Anous stolidus) | 1240 results Location Seychelles Bird Island Seychelles Bird Island | Geolocator<br>(GLS)<br>Geolocator<br>(GLS) | VIsibility<br>È   | Age<br>Adult<br>Adult | Breed Stage<br>Breeding, Non-breeding<br>Non-breeding, Breeding | Track<br>Count<br>7<br>20    | Point<br>Coun<br>2,53<br>9,311 |